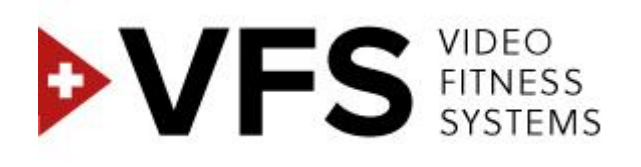

# NEW VFS Bedienungsanleitung

**VERSION 1.01-04** 

# Inhalte

| 1. Te  | chnis | sche Voraussetzungen für die Nutzung des Konzepts          |    |
|--------|-------|------------------------------------------------------------|----|
| 2. Fu  | nktio | nsprinzip und Installationsmöglichkeiten des VFS Konzeptes | 4  |
| 3. An  | melc  | lung                                                       | 5  |
| 3.1.   | Sic   | h anmelden                                                 | 5  |
| 3.2.   | An    | meldeformular                                              | 5  |
| 3.3.   | Za    | hlungsbestätigung (KliK&Pay)                               | 7  |
| 4. Ein | richt | en eines Administrator-Kontos                              | 10 |
| 4.1.   | Sic   | h registrieren                                             | 10 |
| 4.2.   | Da    | s Passwort ändern                                          | 10 |
| 4.3.   | Die   | erste Anmeldung                                            | 11 |
| 5. Ad  | mini  | strationsoberfläche                                        | 11 |
| 5.1.   | Eir   | stellungen                                                 | 11 |
| 5.1    | .1.   | Einen Kursraum einrichten                                  | 11 |
| 5.1    | .2.   | Seiteneinstellungen                                        | 13 |
| 5.1    | .3.   | Einen Nutzer hinzufügen                                    | 14 |
| 5.1    | .4.   | Dem Nutzer einen Kursraum zuweisen                         | 15 |
| 5.2.   | Da    | s Planning verwalten                                       | 16 |
| 5.2    | 2.1.  | Die Kurse anzeigen                                         | 17 |
| 5.2    | 2.2.  | Programmierung des Plannings für die Videoausstrahlung     | 18 |
| 5.3.   | Me    | ine Videos                                                 | 20 |
| 6. Be  | nutz  | eroberfläche                                               | 22 |
| 6.1.   | Ve    | rbinden mit der Benutzeroberfläche                         | 22 |
| 6.2.   | Au    | swahl eines Raums für die Projektion                       | 22 |
| 6.3.   | Pro   | ojektion                                                   | 23 |

# 1. Technische Voraussetzungen für die Nutzung des Konzepts

Um das Video Fitness Kurssystem VFS nutzen zu können, muss der Abonnent Folgendes auf eigene Kosten erwerben und installieren:

- Betriebssystem: Mac/PC (neueste Version) mit HD Video Ausgang.
- Internetverbindung (vorzugsweise per Ethernet-Kabel) mit einer Mindestgeschwindigkeit von 20 Mo/Sek.
   Alle Browser (neuere Versionen empfohlen) werden unterstützt (Explorer, Safari, Google Chrome, Firefox, usw.).
- Ein oder mehrere Projektionsträger entsprechend der Anzahl der auszustattenden Kursräume (TV oder Videoprojektor) mit mindestens folgenden technischen Details:
- TV FULL HD (Plasma, LCD, LED) mit HDMI Verbindung und DNLA System
- Videoprojektor des Typs HD ready oder FULL-HD Mindestauflösung: 1280 x 720 (WXGA) Format 16:9 oder 16:10 Helligkeit: mindestens 2500 Lumen (entsprechend der Helligkeit im Kursraum) Ein schnelles Ein-und Ausschaltsystem (on/off System) wird empfohlen, um den Kursstart und Unterbrechungen der Kurs automatisch zu steuern. Verbindung: HDMI

# 2. Funktionsprinzip und Installationsmöglichkeiten des VFS Konzeptes

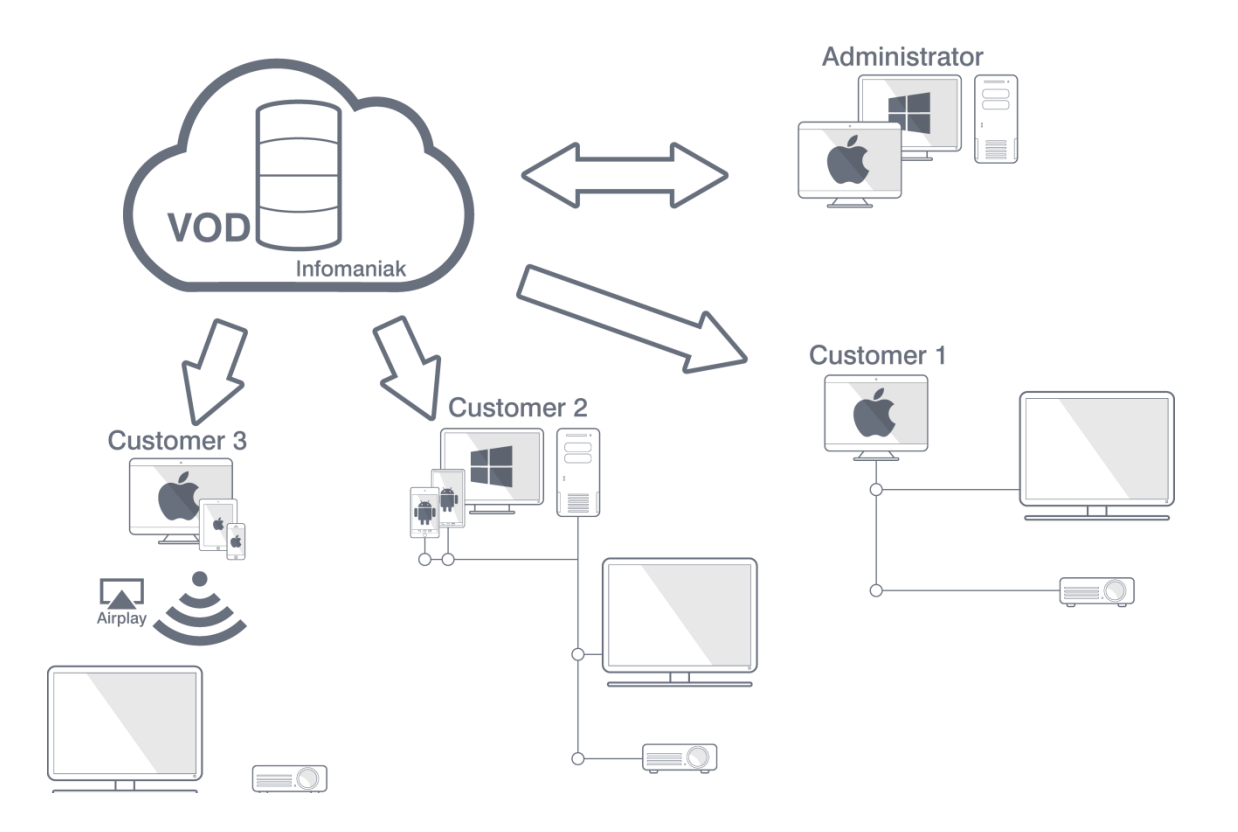

- Die Kursvideos sind auf dem VOD Server von Infomaniak gespeichert und werden auch von dort aus per streaming ausgestrahlt.
- Der Administrator meldet sich über eine Internetverbindung am PC oder Mac auf der VFS Administrationsoberfläche an.
- **Der Benutzer** kann auf drei unterschiedliche Arten Zugang zu den Videos auf der VFS Web Oberfläche erhalten:

1.

Über einen Mac, der mit einem HD Bildschirm oder einem HD Videoprojektor verbunden ist.

2.

Über einen PC (oder einen Android, der an den PC angeschlossen ist), der mit einem HD Bildschirm oder einem HD Videoprojektor verbunden ist

3.

Über einen Mac, ein iPhone oder ein iPad, das an Airplay angeschlossen und mit einem HD Bildschirm oder einem HD Videoprojektor verbunden ist.

# 3. Anmeldung

# 3.1. Sich anmelden

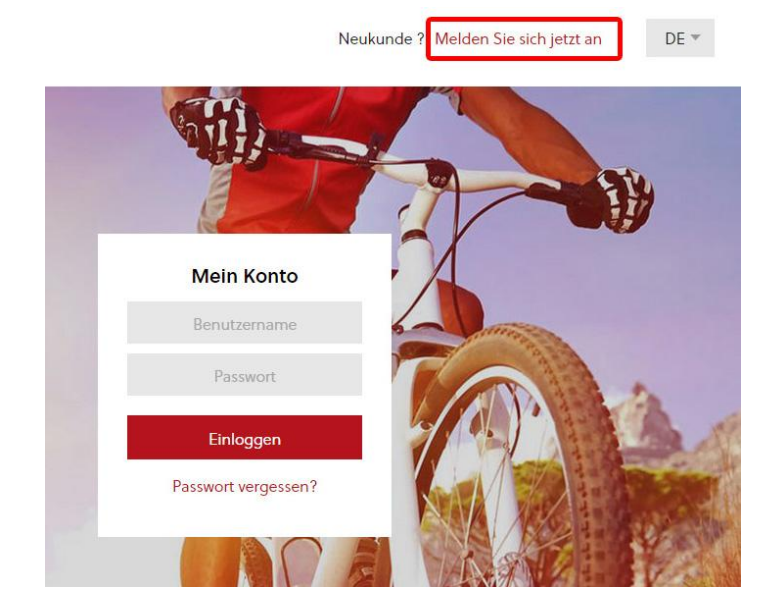

Um sich neu anzumelden, füllen Sie das Anmeldeformular unter folgendem Link oben rechts auf der Startseite aus: « Melden Sie sich jetzt an »

# 3.2. Anmeldeformular

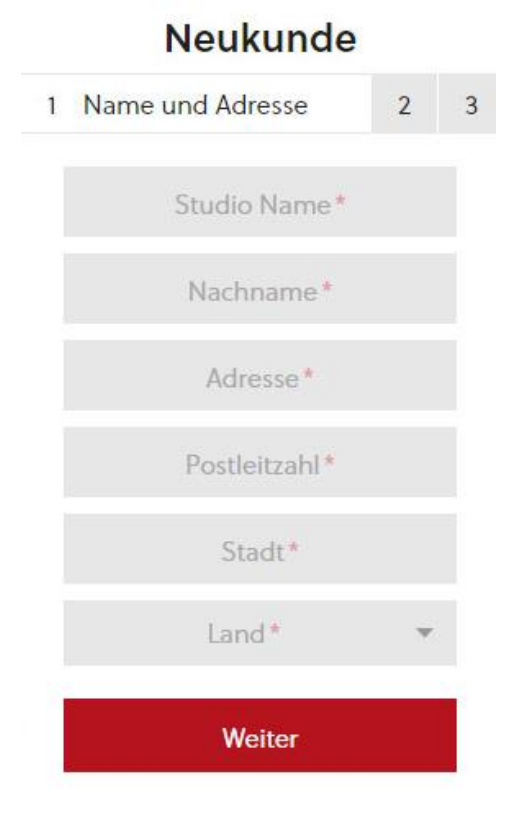

### Etappe 1

Name und Adresse

Studio Name : Der Name Ihres Clubs

Nachname : Ihr Nachnam

Adresse : Strassenname und Hausnummer

Postleitzahl : Ihre Postleitzahl

Stadt : Ihre Stadt

Land : Wählen Sie aus der Liste Ihr Land aus

|                  |                  | Neukunde                            |   |  |  |  |  |  |
|------------------|------------------|-------------------------------------|---|--|--|--|--|--|
| 1                | 2                | Kontaktinformation                  | 3 |  |  |  |  |  |
|                  |                  | Telefonnummer*                      |   |  |  |  |  |  |
|                  |                  | Handynummer*                        |   |  |  |  |  |  |
|                  |                  | Email-Adresse*                      |   |  |  |  |  |  |
|                  |                  | Benutzername*                       |   |  |  |  |  |  |
|                  |                  | Homepage                            |   |  |  |  |  |  |
|                  |                  | Weiter                              |   |  |  |  |  |  |
|                  |                  | Zurück                              |   |  |  |  |  |  |
|                  |                  | Neukunde                            |   |  |  |  |  |  |
| 1                | 2                | 3 Zahlungsart                       |   |  |  |  |  |  |
| lł<br>n          | nr Abo<br>nonatl | nnement: 250 CHF<br>ich             |   |  |  |  |  |  |
| A                | ll akz           | eptiere die<br>eine Kaufbedingungen |   |  |  |  |  |  |
| VISA. MasterCard |                  |                                     |   |  |  |  |  |  |
|                  |                  | Sich registrieren                   |   |  |  |  |  |  |

Zurück

### Etappe 2

Persönliche Angaben

Telefonnummer : z.B : 0275556677

Handynummer : *z.B : 0795556677* 

E-mail Adresse: z.B.: name@adresse.com

Benutzername : Ihr Benutzername, um sich einzuloggen

Homepage : Ihre Internetseite, z.B.: http://www.seite.com

### Etappe 3

Zahlungsart

Angabe des Abonnementbetrags

Sie müssen hier ankreuzen, um die allgemeinen kaufbedingungen zu akzeptieren und mit der Anmeldung fortzufahren.

# 3.3. Zahlungsbestätigung (KliK&Pay)

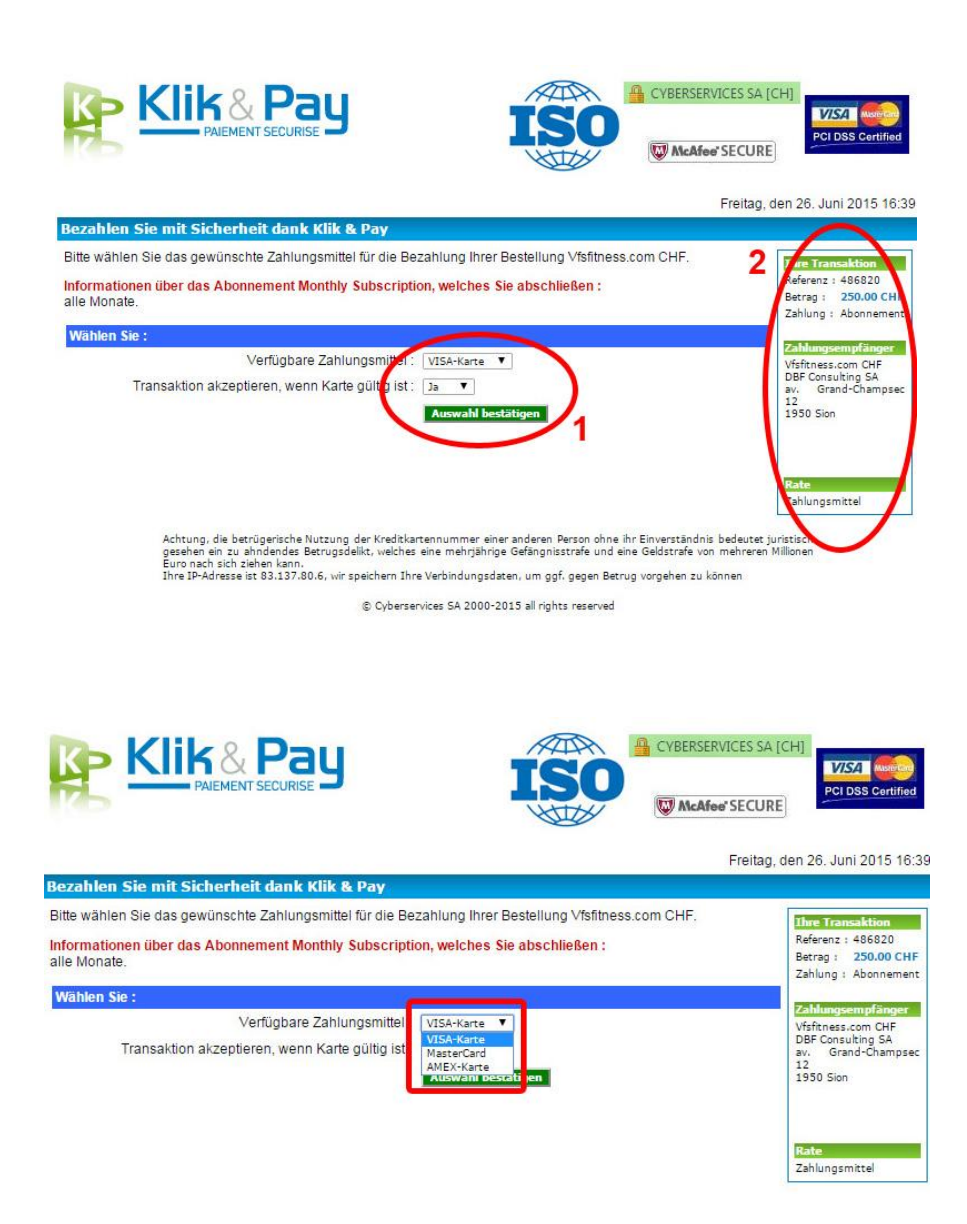

Sobald Sie am Ende des Anmeldeformulares auf « sich registrieren » geklickt haben, gelangen Sie automatisch zur gesicherten Seite « Klik&Pay »

1 Sie haben die Möglichkeit, eine Zahlungsart auszuwählen.

### 2

Sie können jetzt Ihre Transaktionen sowie Informationen über den Zahlungsempfänger einsehen.

Wählen Sie im Dropdown Menü die von Ihnen gewünschte Zahlungsart aus :

Visa / Blaue Karte

MasterCard

American Express

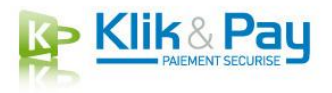

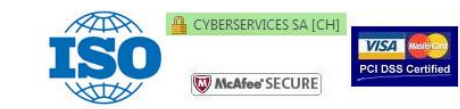

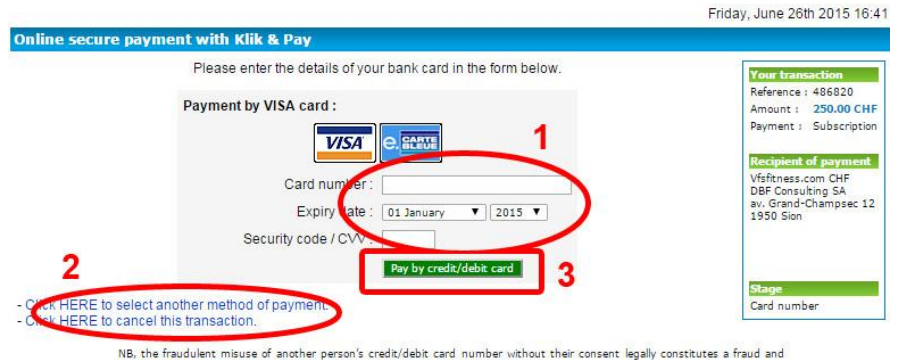

NB, the fraudulent misuse of another person's credit/debit card number without their consent legally constitutes a fraud and carries a penalty of several years' imprisonment and a fine of several thousand euros Your IP address is 83.137.80.6; to combat fraud, our services have memorized your connection information

© Cyberservices SA 2000-2015 all rights reserved

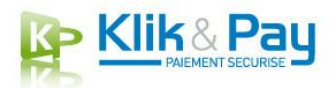

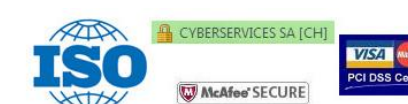

Friday, June 26th 2015 16:46

Online secure payment with Klik & Pay **Transaction accepted** Your transacti Reference : 486820 Amount : **250.00 CHF** Payment : Subscription Thank you Walter, Recipient of payment Vfsfitness.com CHF DBF Consulting SA av. Grand-Champsec 12 1950 Sion Your bank has accepted your transaction for 250.00 CHF. We have sent an e-mail to jean-claude.paulsen@ivitech.com to confirm this payment. IMPORTANT : This transaction will appear on you To complete yo er, click here Here is a summary of your transaction : Stage Transaction completed Reference : 1435329559 Date : Friday, June 26th 2015 Transaction amount : 250.00 CHF Transaction number : 486820 Description Credit/debit card : VISA Transaction type : Account payment Card number : 4222 #### #### ##22 Pri Client Services contact: Vfsfitness.com CHF : - http://vfsfitness.com/ Klik & Pay : - KLIKANDPAY.INFO - customer@klikandpay.info

Information on the completed subscription : Subscription: Monthly Subscription Frequency : 1 Month(s) Amount : 250.00 CHF Next installment : Sunday, July 26th 2015 Sobald Sie Ihre Zahlungsart ausgewählt haben, können Sie :

### 1

Ihre Bankverbindung eingeben.

### 2

Die Zahlungsart ändern oder die Transaktion abbrechen

### 3

Die Zahlung bestätigen, indem Sie auf « Kartenzahlung » klicken

Sobald die Transaktion akzeptiert ist, werden Sie automatisch zur Druckversion Ihrer Transaktion sowie des bestellten Abonnements weitergeleitet.

Um die Bestellung abzuschliessen, klicken Sie auf : « Um die Bestellung abzuschliessen, klicken Sie hier »

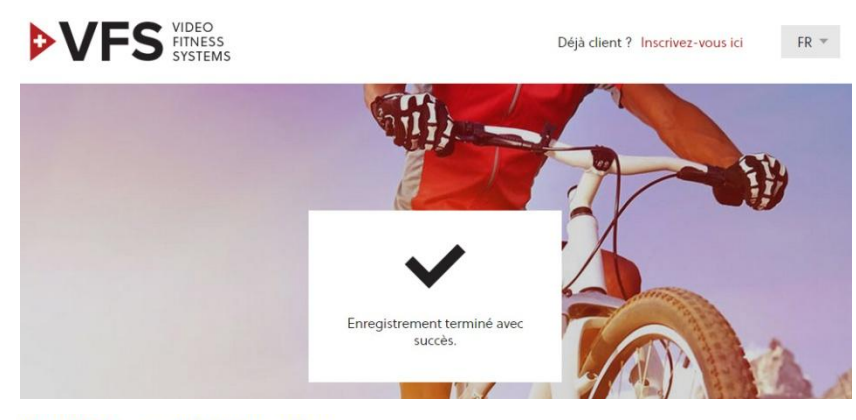

### Your Vfsfitness.com CHF transaction

Klik & Pay [payment@klikandpay.com] Envoyé: ven. 26.06.2015 16:47 À:

TEST MODE

Hello Walter,

You have just carried out a credit/debit card transaction via our Klik & Pay payment platform. Thank you. This transaction, for **250.00 CHF**, relates to your payment at Vfsfitness.com CHF (http://vfsfitness.com/). PLEASE RETAIN THIS MESSAGE: IT CONTAINS THE DETAILS OF YOUR TRANSACTION.

#### **IMPORTANT**:

This transaction will appear on your bank statement, in a few days, as . After reception of the articles or services ordered, please click HERE to confirm the delivery

 Here is a summary of your transaction :

 Date :
 Friday, June 26th 2015

 Transaction amount :
 250.00 CHF

 Description :
 Reference :
 1435329559

 Transaction number :
 486820
 Transaction type :

 Credit/debit card :
 VISA
 Card number :

### **Neuer VFS Fitness Konto wurde erstellt**

VFS Fitness [noreply@vfsfitness.com] Envoyé : ven. 26.06.2015 16:39

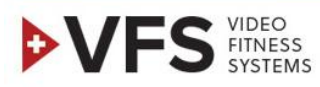

Sehr geehrte Kundin, sehr geehrter Kunde,

Vielen Dank, die Anmeldung ist abgeschlossen. Sie können sich jetet http://newvfs.vfsfitness.com enloggen.

Wir haben für Sie ein neues Passwort erstellt, dass Sie bei Ihrem ersten Login ändern sollten 3rH 4Ai

- Ihr VFS Fitness Team

Sobald Ihre Bestellung abgeschlossen ist, erhalten Sie eine automatische Bestätigung über die VFS Seite. Die Registrierung wurde somit erfolgreich durchgeführt.

Zur gleichen Zeit bekommen Sie zwei e-mails.

Die erste erhalten Sie von « **Klik&Pay** » mit einer Zusammenfassung Ihrer Transaktion.

Die zweite erhalten Sie von «VFS » mit einem Link zur Startseite. Das ermöglicht Ihnen, sich dort « auf Ihrem Konto anzumelden », sowie Ihr « Passwort » einzugeben.

# 4. Einrichten eines Administrator-Kontos

# 4.1. Sich registrieren

<section-header>

Mein Konto

Benutzername

Passwort

Neukunde ? Melden Sie sich jetzt an

DE 🐨

Sobald Sie Ihr Passwort per e-mail erhalten haben, können Sie auf der Startseite Ihren:

### Benutzernamen

den Sie bei Ihrer Anmeldung gewählt haben Etappe 2 von Punkt 3.2

sowie Ihr Passwort Per e-mail erhalten eingeben.

# 4.2. Das Passwort ändern

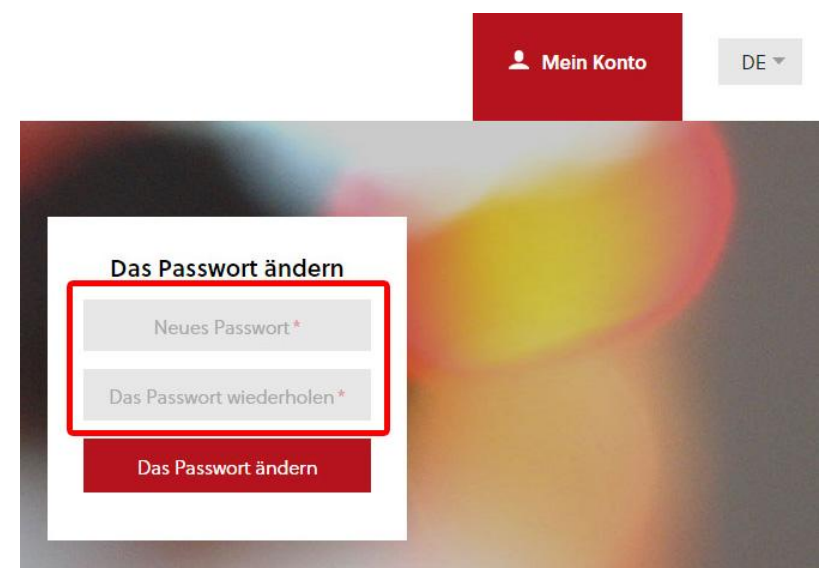

Wenn Sie sich zum ersten Mal anmelden, werden Sie dazu aufgefordert, Ihr Passwort zu ändern.

Bitte wählen Sie ein neues Passwort, geben Sie es ein und wiederholen Sie es.

10

# 4.3. Die erste Anmeldung

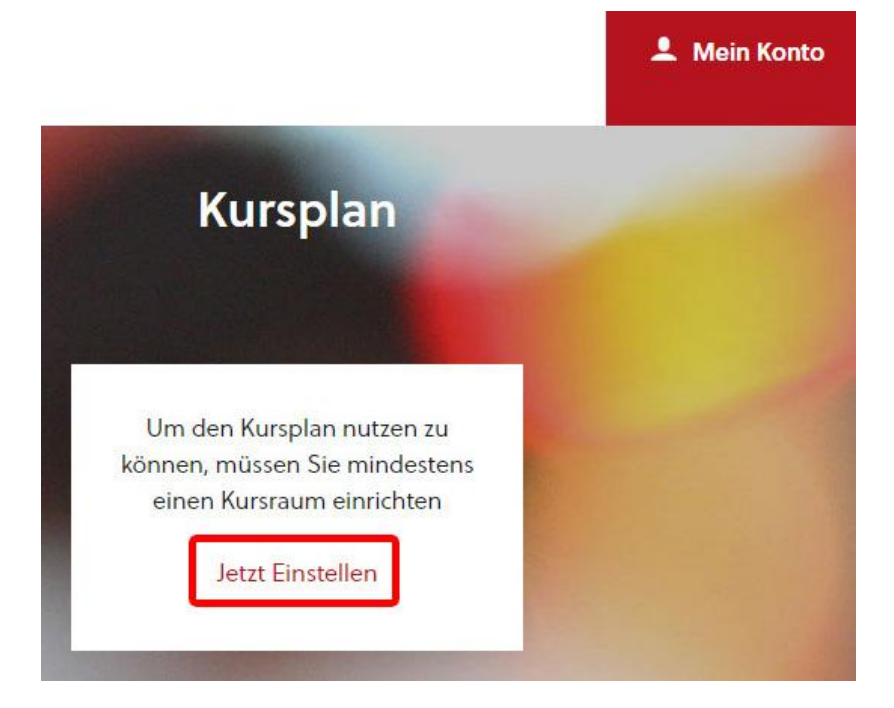

Bei Ihrer ersten Anmeldung müssen Sie zuerst einen Kursraum einrichten, bevor Sie Ihr Planning anwenden können. Unter « Jetzt Einstellen » können Sie das durchführen.

# 5. Administrationsoberfläche

- 5.1. Einstellungen
- 5.1.1. Einen Kursraum einrichten

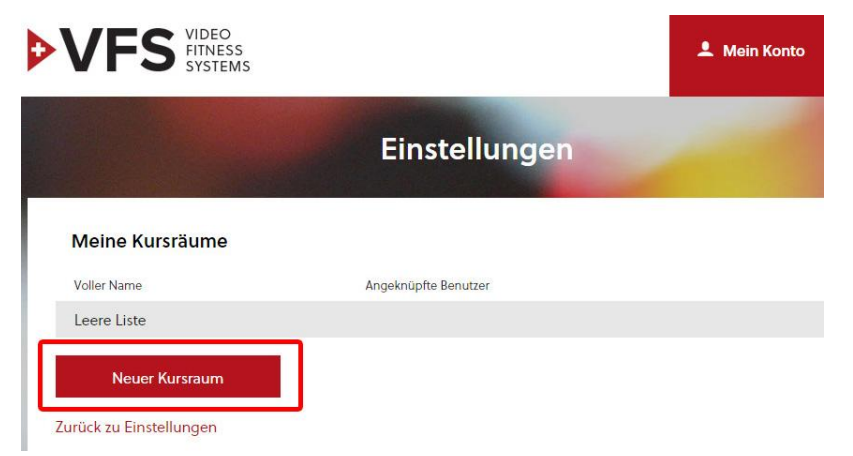

Um einen Kursraum zu einzurichten, klicken Sie auf: Neuer Kursraum

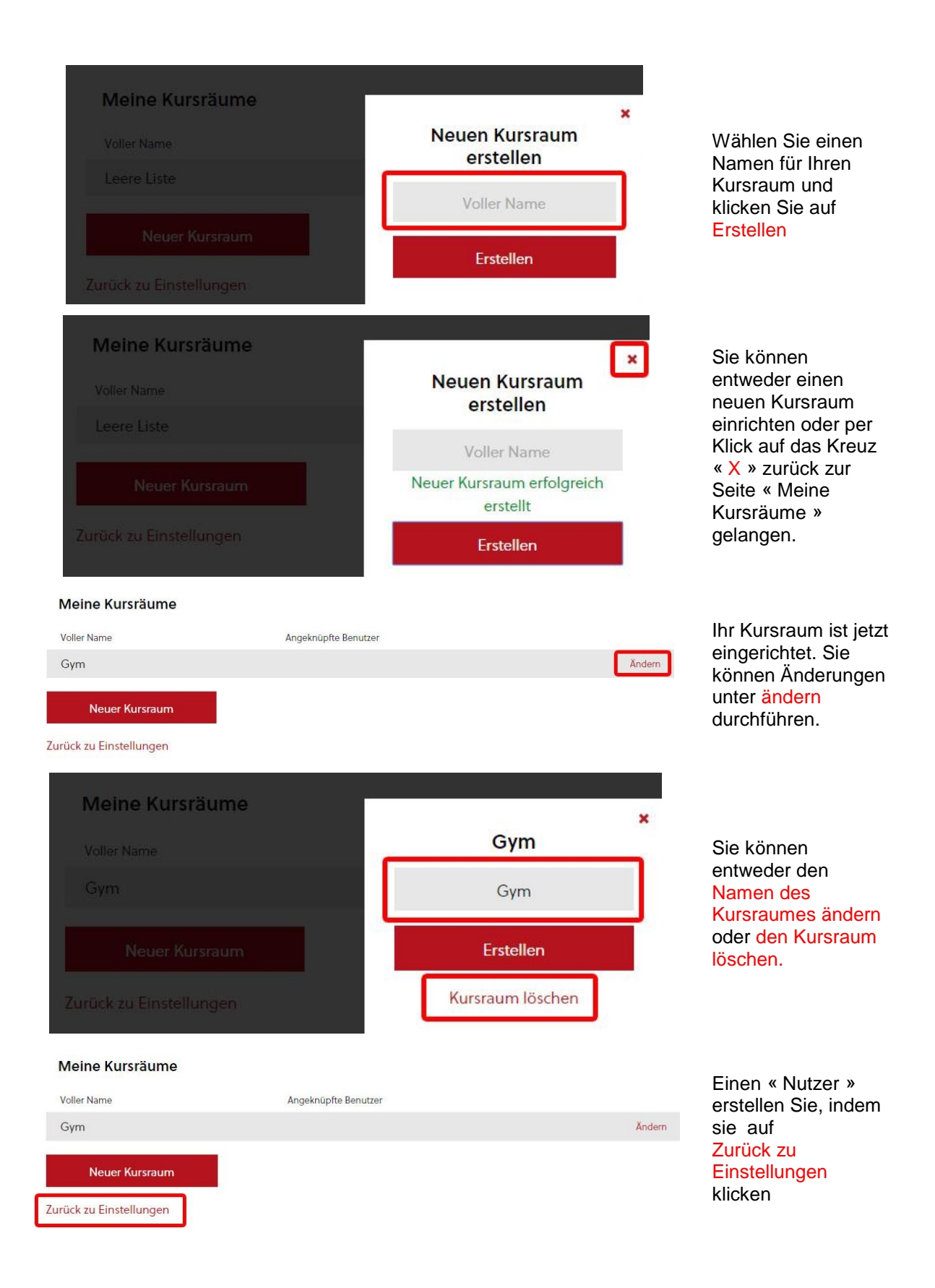

## 5.1.2. Seiteneinstellungen

|             | Kontaktinformation |               |            |  |  |  |
|-------------|--------------------|---------------|------------|--|--|--|
|             |                    | Status:       | Aktiv      |  |  |  |
| 5. W.S.     |                    | Gültig ab:    | 16.06.2015 |  |  |  |
| Studio Na   | ime "              | Bis:          | 16.07.2015 |  |  |  |
|             |                    | Zahlungsart:  | Monatlich  |  |  |  |
| Adresse *   | Postleitzahl *     | Nächste Za    | ahlung am: |  |  |  |
|             | land w             | 16.07         | .2015      |  |  |  |
|             | Land               | Meine Re      | chnungen   |  |  |  |
| Stadt*      | Land *             | Allger        | neine      |  |  |  |
|             |                    | Geschäftsbe   | dingungen  |  |  |  |
|             |                    | Kündigung des | Abonnemer  |  |  |  |
| Nachname *  | Telefonnummer*     |               |            |  |  |  |
|             |                    |               |            |  |  |  |
| Handynummer | Email-Adresse*     | Andere Ein    | stellungei |  |  |  |
| -           |                    | Meine B       | Senutzer   |  |  |  |

Auf dieser Seite finden Sie alle Informationen bezüglich :

### Ihre persönlichen Daten

Sie haben die Möglichkeit, sowohl Ihre Daten als auch Ihr Passwort zu ändern

### Ihr Abonnement

Sie haben hier die Möglichkeit, Ihre Rechnungen herunterzuladen, die allgemeinen Geschäftsbedingungen einzusehen und Ihr Abonnement zu kündigen

# Andere

**Einstellungen** Sie haben Zugang zu Ihren Nutzern und Ihren Kursräumen

# 5.1.3. Einen Nutzer hinzufügen

|                                           | Einste         | llungen                                                                                                    |                                                                       |
|-------------------------------------------|----------------|----------------------------------------------------------------------------------------------------|-----------------------------------------------------------------------|
| Kontaktir                                 | nformation     | Mein Abo                                                                                                    | 0                                                                     |
| Studio                                    | o Name*        | Status: Aktiv<br>Gültig ab: 16.06<br>Bis: 16.07.<br>Zahlungsart: Mona                                         | v<br>6.2015<br>7.2015<br>hatlich Um zu den Nutzern                    |
| Adresse *                                 | Postleitzahl * | Nächste Zahlung<br>16.07.2015                                                                                 | zu gelangen, gehen<br><sup>gam:</sup> Sie bei<br>« Einstellungen » zu |
| Stadt *                                   | Land *         | <ul> <li>Meine Rechnung</li> <li>Allgemeine</li> <li>Geschäftsbedingu</li> <li>Kündigung des Aboni</li> </ul> | « andere<br>Einstellungen» und<br>ungen klicken Sie auf               |
| Nachname *                                | Telefonnumme   |                                                                                                    | « Meine Benutzer»                                                     |
| Handynummer                               | Email-Adresse  | Andere Einstellu                                                                                              | ungen                                                                 |
| Erst                                      | tellen         | Meine Benutze<br>Meine Kursräur                                                                               | zer                                                                   |
|                                           | vort andern    | • •                                                                                                    | foin Konto                                                            |
| SYSTEMS                                   | Eins           | tellungen                                                                                                    | Um einen neuen                                                        |
| Benutzerliste                             |                |                                                                                                    | hinzuzufügen,<br>klicken Sie auf:                                     |
| Benutzername                              | Voller Name    | Angeknüpfte Kursräume                                                                                         | Neuer Benutzer                                                        |
| Neuer Benutzer<br>Zurück zu Einstellungen |                |                                                                                                    |                                                                       |
| Benutzerliste                             | Voller         | Neuen Benutzer erst                                                                                           | ×<br>tellen                                                           |
|                                           |                | Name                                                                                                    | Wählen Sie einen<br>Namen und ein<br>Passwort für Ihren               |
| Neuer Benutzer                            |                | Passwort                                                                                                    | Nutzer und klicken<br>Sie auf Erstellen                               |
| Zurück zu Einstellungen                   |                | Erstellen                                                                                                    |                                                                       |

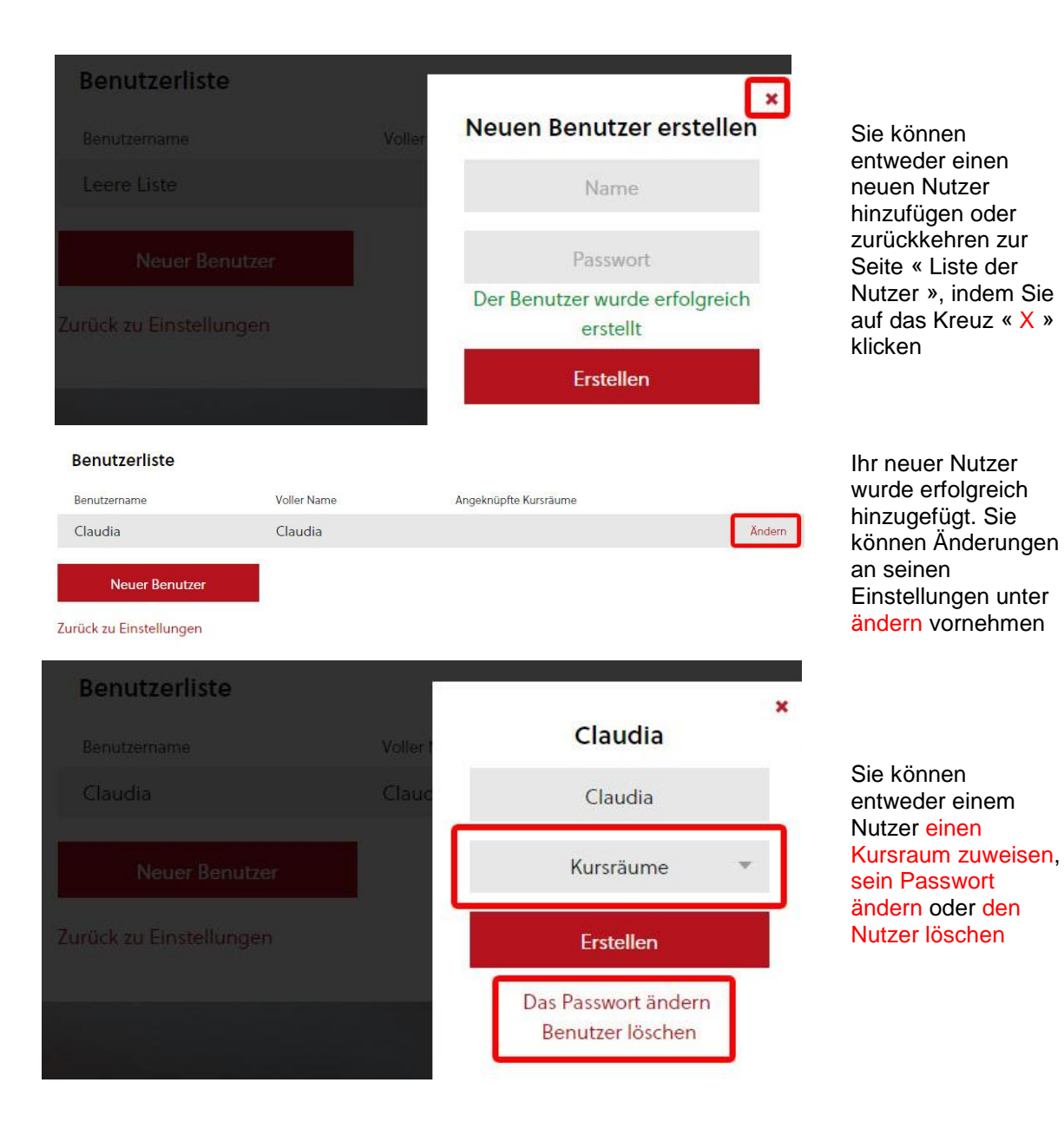

## 5.1.4. Dem Nutzer einen Kursraum zuweisen

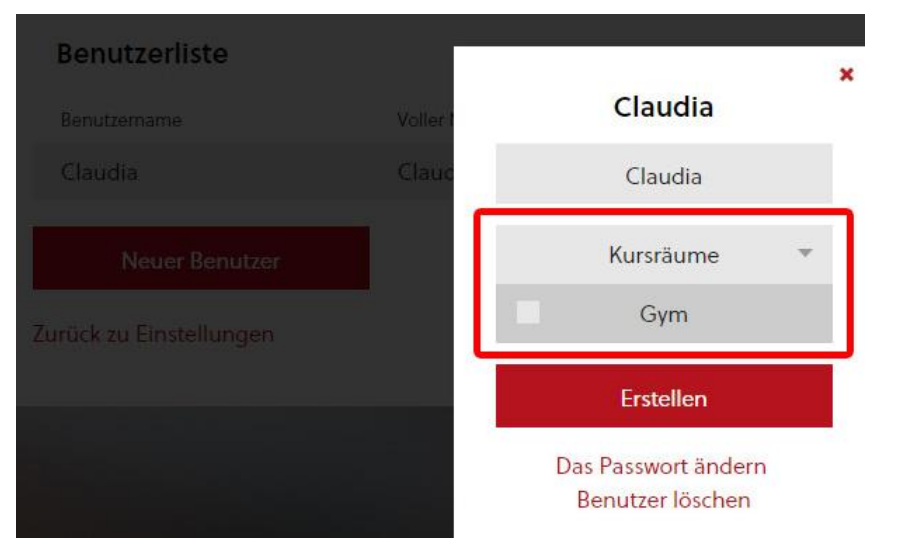

Klicken Sie auf Kursräume, um das Dropdownmenu der Räume zu öffnen

| December 1996                             | 2           | (c)    |                                         |        |                                                                                |
|-------------------------------------------|-------------|--------|-----------------------------------------|--------|--------------------------------------------------------------------------------|
| Benutzeriisto                             | 8           | Voller | Claudia                                 | ×      | Wählen Sie den<br>Raum, den Sie dem                                            |
| Claudia                                   |             | Clauc  | Claudia                                 |        | jeweiligen Nutzer zuweisen wollen,                                             |
| Neuer Be<br>Zurück-zu Einstellu           | nutzer      |        | 1 Angeknüpfte Kursräume 🔻               |        | indem Sie auf<br>seinen Namen<br>klicken.<br>Ein « V » erscheint,<br>sobald er |
|                                           |             |        | Erstellen                               |        | ausgewählt wurde.<br>Klicken Sie zur                                           |
|                                           |             |        | Das Passwort ändern<br>Benutzer löschen |        | erstellen                                                                      |
| Benutzerliste<br>Benutzername             | Voller Name |        | Angeknüpfte Kursräume                   |        | Dem Nutzer wurde<br>jetzt ein Kursraum                                         |
| Claudia                                   | Claudia     | (      | Gym                                     | Ändern | zugewiesen.                                                                    |
| Neuer Benutzer<br>Zurück zu Einstellungen |             |        |                                         |        | Sie können seine<br>Einstellungen<br>ändern, indem Sie<br>auf ändern" klicken  |

# 5.2. Das Planning verwalten

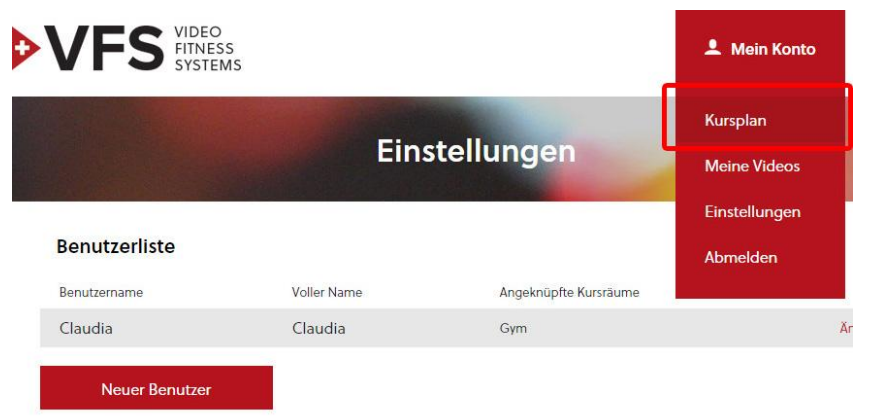

Zurück zu Einstellungen

Um zum Planning zu gelangen, klicken Sie oben rechts im Hauptmenu « mein Konto » auf « Kursplan »

| VIDEC               | )<br>SS<br>MS                       |    |        |      |    | <b>≗</b> Me | ein Konto | DE 💌 |
|---------------------|-------------------------------------|----|--------|------|----|-------------|-----------|------|
|                     |                                     | ŀ  | (urspl | an   |    |             |           | 5    |
| Gym 1               | 4                                   | Ma | Di     | Mi   | Do | 5.          | 60        | 50   |
| Alle videos (113)   | 00:00<br>15<br>30                   | MO |        | IVII | Do | FI          | Эа        | 30   |
| Bauch-1-Bercheres 3 | 45<br>01:00<br>15<br>30<br>45       |    |        |      |    |             |           |      |
| - A.                | 02.05<br>30<br>45<br>03:00<br>15    |    |        |      |    |             |           |      |
| Bauch-1-Indoor      | 45<br>04:00<br>15<br>30<br>45       |    |        |      |    |             |           |      |
|                     | 05:00<br>15<br>30<br>45<br>06:00    |    |        |      |    |             |           |      |
| Bauch-1-Korsika     | 15<br>30<br>45<br>07:00<br>15<br>30 |    |        |      |    |             |           |      |
| 2.5                 | 45<br>08:00<br>15<br>30<br>45       |    |        |      |    |             |           |      |
| Bauch-1-Normandie   | 09:00<br>15<br>30<br>45<br>10:00    |    |        |      |    |             |           |      |
|                     | 30<br>45<br>11:00<br>15<br>30       |    |        |      |    |             |           |      |
| State State         | 45<br>12:00                         |    |        |      |    |             |           |      |

Der Bereich Planning besteht aus 5 Teilen :

### 1

Auswahl des Kursraumes

### 2

Auswahl der zu zeigenden Videos (alle oder nach Kategorie geordnet)

### 3

Bezeichnung der Videokurse

### 4

Übersicht des Wochenplanning

### 5

Druckersymbol, um das Planning auszudrucken

# 5.2.1. Die Kurse anzeigen

|                      |                                       |         | ł  | (urspl | an |
|----------------------|---------------------------------------|---------|----|--------|----|
| Gym                  | *                                     | 4.4     |    |        |    |
|                      |                                       | Uhrzeit | Mo | Di     | Mi |
| Alle videos (113)    | -                                     | 00:00   |    |        |    |
| rine fidees (inc)    |                                       | 15      |    |        |    |
|                      |                                       | 45      |    |        |    |
| Alle videos (113)    |                                       | 01:00   |    |        |    |
|                      |                                       | 30      |    |        |    |
| Bauch (16)           |                                       | 45      |    |        |    |
| baden (10)           |                                       | 02:00   |    |        |    |
| ALTER 101 (1111)     |                                       | 30      |    |        |    |
| Pilates (6)          |                                       | 45      |    |        |    |
|                      |                                       | 03:00   |    |        |    |
| D (10)               |                                       | 30      |    |        |    |
| Po (16)              | 1.                                    | 45      |    |        |    |
|                      |                                       | 04:00   |    |        |    |
| Spiphiles (26)       |                                       | 30      |    |        |    |
| Spinbike (26)        |                                       | 45      |    |        |    |
|                      |                                       | 05:00   |    |        |    |
| Step (17)            |                                       | 30      |    |        |    |
| Step (II)            |                                       | 45      |    |        |    |
|                      |                                       | 06:00   |    |        |    |
| Stretch-Pilates (14) |                                       | 15      |    |        |    |
| Stretch Thates (14)  | · · · · · · · · · · · · · · · · · · · | 45      |    |        |    |
|                      |                                       | 07:00   |    |        |    |
| Toning (18)          |                                       | 15      |    |        |    |
|                      |                                       | 30      |    |        |    |
| and the second       | ALC: NO                               | 08:00   |    |        |    |

Sie können im Dropdown Menu auswählen, ob Sie alle Kurse anzeigen möchten oder nur die Kurse innerhalb der jeweiligen Kategorien.

Die Zahlen in den Klammern zeigen die Anzahl aller Kurse oder die Anzahl der Kurse innerhalb der Kategorien an.

# 5.2.2. Programmierung des Plannings für die Videoausstrahlung

|                  |                                    |    |          | ŀ  | Kursp  | lan |
|------------------|------------------------------------|----|----------|----|--------|-----|
| Gym              | Ŧ                                  |    |          |    |        |     |
|                  |                                    |    | Uhrzeit  | Мо | DI     | MI  |
| Step (17)        | ~                                  |    | 15       |    |        |     |
| Australities     |                                    | 1  | 45       |    |        |     |
| Ausstraniung nac | n zutalisprinzip                   | E. | 15<br>30 |    |        |     |
| + S1             | TEP                                | ř. | 02:00    |    |        |     |
|                  |                                    |    | 30       |    |        |     |
|                  |                                    |    | 03:00    |    |        |     |
| 30               | 60                                 |    | 30       |    |        |     |
|                  |                                    |    | 04:00    |    |        |     |
|                  |                                    | 2  | 30       |    |        |     |
| Step-1-Berche    | res                                | 4  | 05:00    |    |        |     |
| V                | and the prime the state            |    | 30       |    |        |     |
| IC MIN           |                                    |    | 06:00    |    |        |     |
|                  | average and the                    |    | 30       |    |        |     |
| -                | and a second a                     |    | 07:00    |    |        |     |
|                  |                                    |    | 30       |    |        |     |
| Step-1-Indoor    |                                    |    | 08:00    |    |        |     |
|                  | × 111                              |    | 30       |    |        |     |
|                  |                                    |    | 09:00    |    |        |     |
|                  |                                    | 83 | 30       |    |        |     |
|                  |                                    |    | 10:00    |    |        |     |
|                  |                                    |    |          | ł  | (urspl | an  |
| Gym              | *                                  |    | 1.00     |    |        |     |
|                  | CONTRACTOR OF THE REAL PROPERTY OF |    | Uhrzeit  | Мо | DI     | MI  |
| Step (17)        | v                                  |    | 00:00    |    |        |     |

Sobald Sie eine Kategorie ausgewählt haben, stehen Ihnen zwei Möglichkeiten zur Video-Ausstrahlung zur Verfügung :

### 1

Die Videokurse (30 oder 60 Min.) werden nach Zufälligkeitsprinzip wiedergegeben (vom System zufällig ausgewählt)

### 2

Wiedergabe eines bestimmten Videos innerhalb der Liste

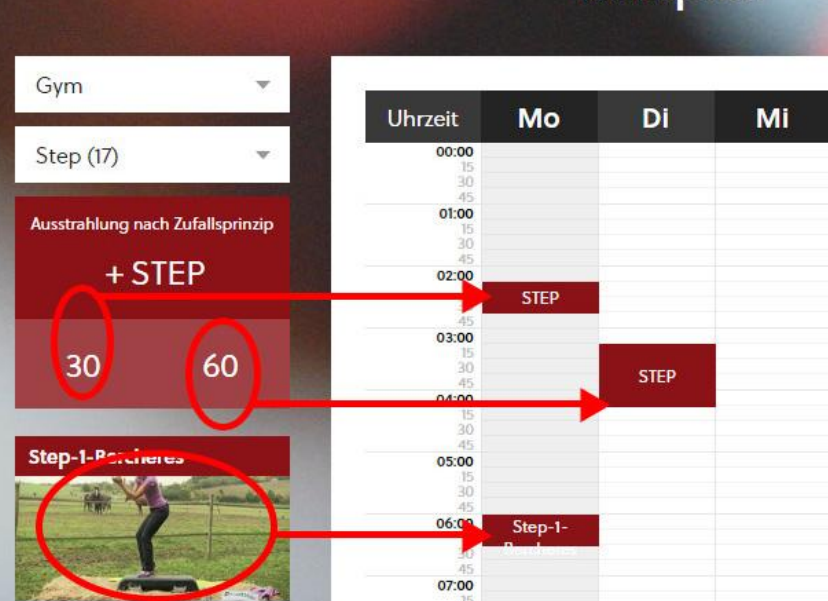

Um die Videos in die Tabelle einzufügen, müssen Sie :

### klicken / verschieben

Sie können die Kurse ebenfalls innerhalb der Tabelle verschieben.

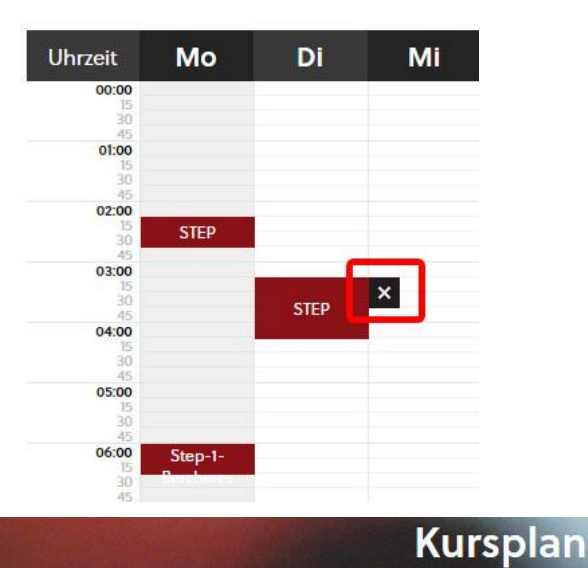

Um einen Kurs zu entfernen, wählen Sie den jeweiligen Kurs mit der Maus aus und klicken Sie auf das Kreuz « X ».

Gym v Uhrzeit Mo Di Mi 00:00 Step (17) ÷ 01:00 Ausstrahlung nach Zufallsprinzip + STEP 02:00 STEP 03:00 30 60 STEP 04:00 Step-1-Berchere • 7 05:00 06:00 Step-1 07:00

Das Symbol « Auge + Zahl » rechts neben der Kursbezeichnung zeigt an, wie oft dieser Kurs ausgestrahlt wird.

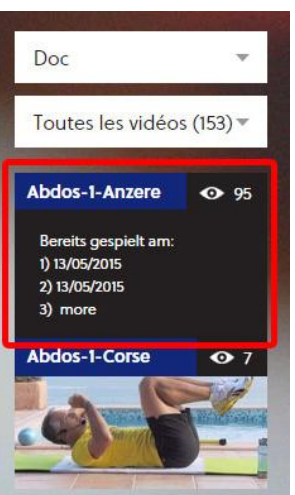

Wenn Sie mit der Maus auf diese Leiste gehen, wird das Datum der bisherigen Ausstrahlungen angezeigt.

# 5.3. Meine Videos

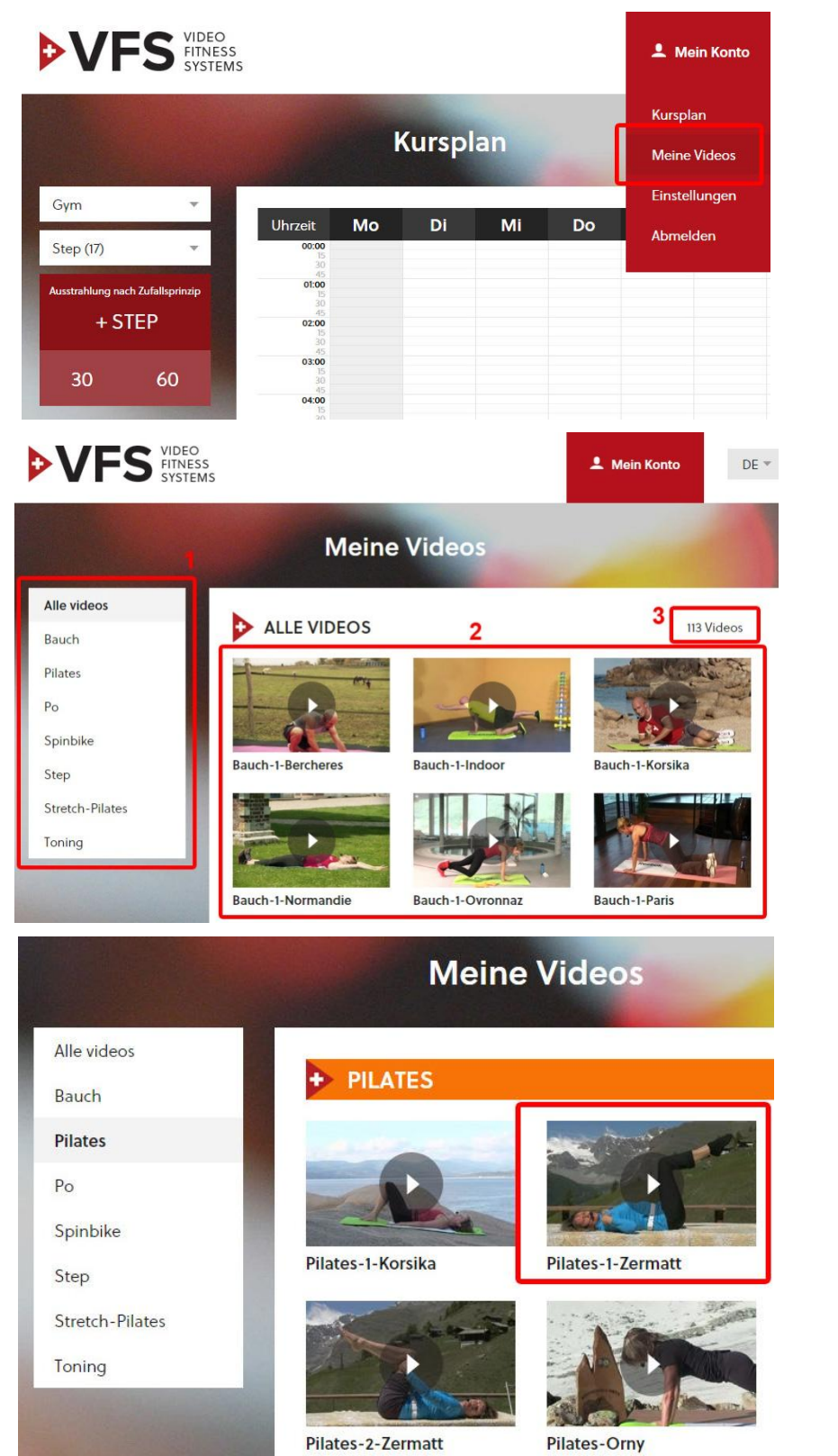

Um zu Ihren Videos zu gelangen, gehen Sie auf das Hauptmenu « mein Konto » oben rechts und klicken Sie auf « Meine Videos ». Sie können jedes beliebige Video ansehen.

Der Videobereich besteht aus 3 Teilen :

1 Auswahl der Kurskategorie

**2** Anzeige der Videokurse

**3** Anzahl der verfügbaren Videokurse

Sie können ein Video auswählen, indem Sie auf das entsprechende Bild klicken.

# + PILATES

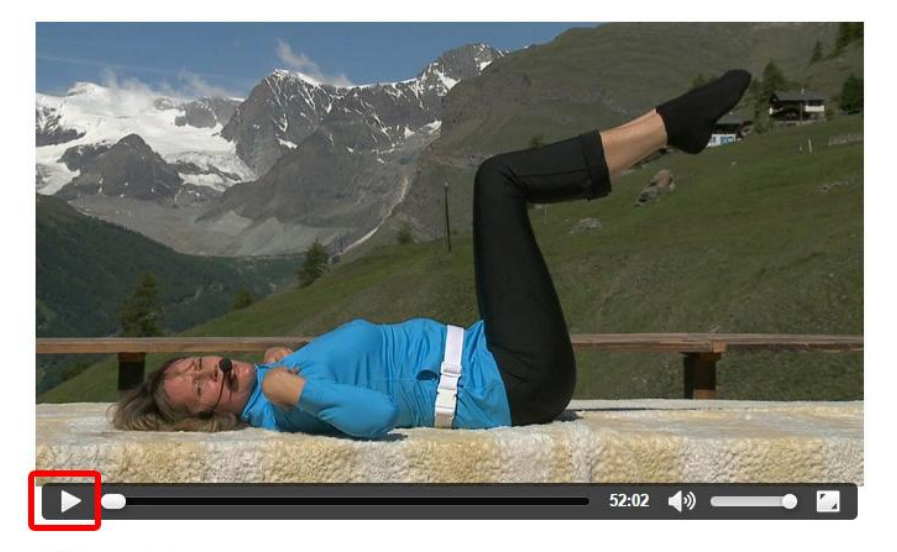

### Pilates-1-Zermatt

| Kategorie:      | Pilates |
|-----------------|---------|
| Länge:          | 52:02   |
| Master Trainer: | Valérie |
| Waster Hamer.   | Valene  |

Zurück zur Liste

Jetzt haben Sie die Möglichkeit, den kompletten Kurs anzuschauen.

Dazu haben Sie die entsprechenden Informationen zum Kurs: Kategorie Dauer Name des Trainers

Durch Klicken auf Zurück zur Liste gelangen Sie zurück zur Liste.

# 6. Benutzeroberfläche

# 6.1. Verbinden mit der Benutzeroberfläche

Nein Konto

Claudia

Inloggen

Paswort vergessen?

Neukunde ? Melden Sie sich jetzt an

Sobald Sie einen Nutzer auf der Startseite hinzugefügt haben, können Sie seinen :

### Benutzernamen

den Sie unter Punkt 5.1.3 erstellt haben

und sein

DE 💌

Passwort das Sie unter Punkt 5.1.3 erstellt haben

eingeben.

# 6.2. Auswahl eines Raums für die Projektion

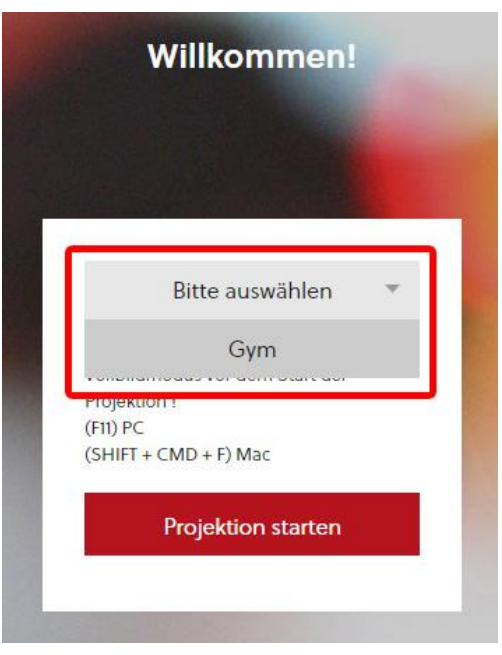

Sobald Sie angemeldet sind, müssen Sie im Dropdown Menü einen Raum für die Projektion auswählen.

# 6.3. Projektion

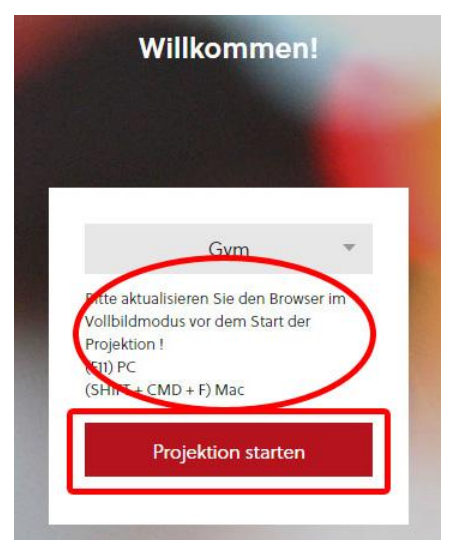

Bevor Sie mit der Projektion beginnen, müssen Sie zum Vollbildmodus wechseln :

### (F11) für PC

(SHIFT+CMD+F) für Mac

Anschliessend klicken Sie auf : « Projektion starten»

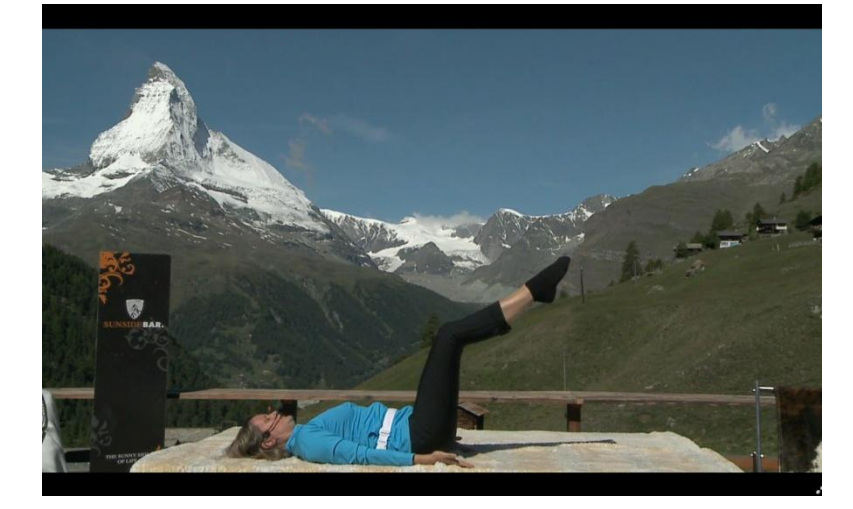

Das im Planning ausgewählte Video wird per « Streaming » ausgestrahlt.

Um den Kurs zu beenden, drücken Sie auf die « escape » Taste.

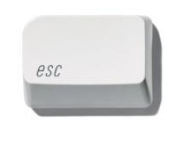

Gehen Sie im Hauptmenü auf « mein Konto » und klicken Sie auf « abmelden », um den « Benutzer » Modus zu verlassen. Sie kehren anschliessend zurück zur Startseite: newvfs.vfsfitness.com

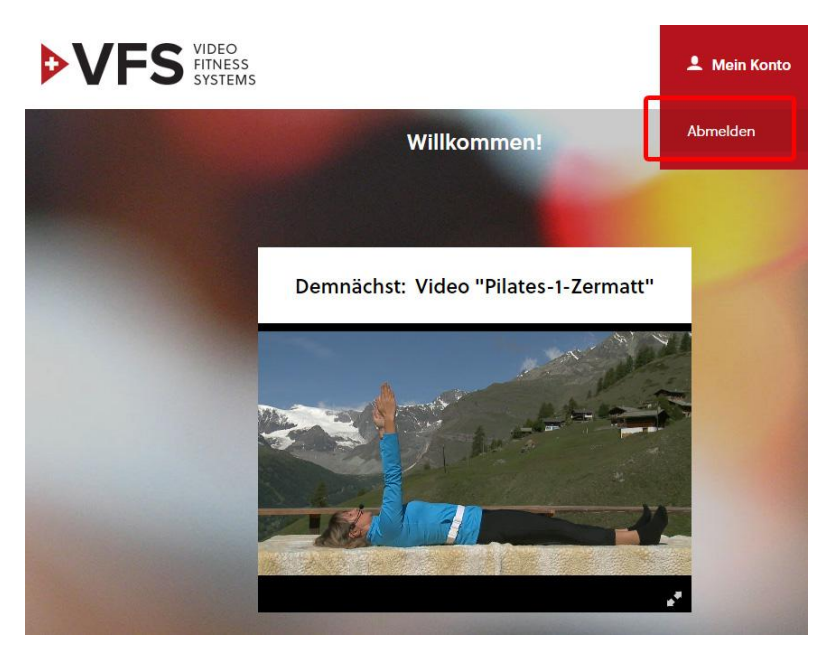